## Installazione del software di gestione del ricevitore Elad FDM-S1 su computer con sistema operativo Windows 7 64 bit

## NON COLLEGATE IL RICEVITORE AL COMPUTER

Dal supporto CD o dal file scaricato dalla Rete prelevare il file compresso con il programma aggiornato (esempio: per la versione 3.0 beta 1 il file ha nome "ELAD\_FDMS1\_V3\_00Beta1.zip") e posizionarlo preferibilmente nella cartella Download. Scompattare preferibilmente il file dentro una DIR creata all'interno di Download. Una volta scompattato il file, appariranno le indicazioni come qui sotto. Per installare il software fare doppio click con il pulsante sistro del mouse su SETUP.

|                                                                                                    | a a 100,000,00,000000.0                   | 1.0.00 a a a                     |                      |              |
|----------------------------------------------------------------------------------------------------|-------------------------------------------|----------------------------------|----------------------|--------------|
| Correction of the second second secon | 0Beta1 • FDM_SW1_V3_00Bet                 | a1_04_06_2012 • • • • Ce         | rca FDM_SW1_V3_00Bet | a1_04_06_2 🔎 |
| Organizza 🔻 📷 Apri Con                                                                                                    | dividi con 🔻 🛛 Nuova cartell              | a                                | :== •                | - 🔳 🔞        |
| 🔶 Preferiti                                                                                                    | Nome                                      | Ultima modifica                  | Тіро                 | Dimensione   |
| 🧮 Desktop                                                                                                    | 퉬 DotNetFX40                              | 07/06/2012 07:52                 | Cartella di file     |              |
| 😺 Download                                                                                                    | 퉬 vcredist_x86                            | 07/06/2012 07:52                 | Cartella di file     |              |
| 🖳 Risorse recenti                                                                                                    | 퉬 WindowsInstaller3_1                     | 07/06/2012 07:52                 | Cartella di file     |              |
| E                                                                                                    | 🛃 ELAD_FDMDS1Setup                        | 07/06/2012 07:52                 | Pacchetto di Wind    | 21.511 KB    |
| 🛜 Raccolte                                                                                                    | 🔯 setup                                   | 07/06/2012 07:52                 | Applicazione         | 423 KB       |
| Documenti                                                                                                    |                                           |                                  |                      |              |
| 🔚 Immagini                                                                                                    |                                           |                                  |                      |              |
| J Musica                                                                                                    |                                           |                                  |                      |              |
| Video                                                                                                    |                                           |                                  |                      |              |
|                                                                                                    |                                           |                                  |                      |              |
| Computer -                                                                                                    |                                           |                                  |                      |              |
| setup Ultima moo<br>Applicazione Dimen                                                                                                    | difica: 07/06/2012 07:52<br>sione: 423 KB | Data creazione: 04/06/2012 15:56 |                      |              |

## Fare click su esegui.

Si aprirà una finestra specifica di installazione del prodotto Microsoft .Net Framework 4 per il sistema operativo in uso. Non fatevi prendere dal panico... questa installazione è necessaria, è prevista disinstallazione del prodotto e non provoca danni o malfunzionamenti al computer. Fate click su Accept per continuare l'installazione, come da figura.

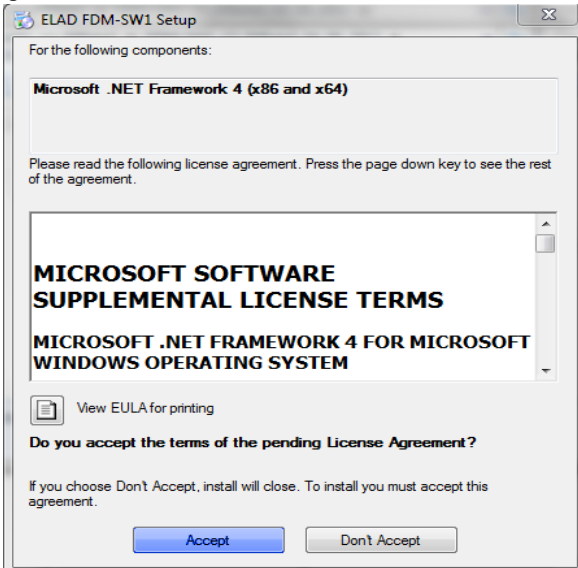

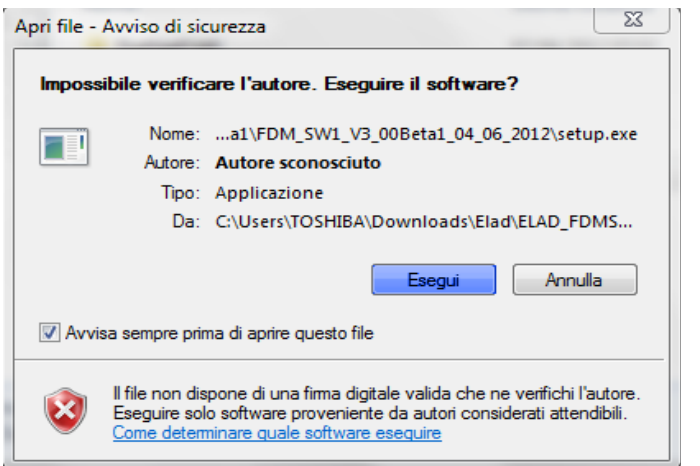

A questo punto occorrerà installare i componenti richiesti, ovvero delle librerie specifiche; anche qui occorre fare click su Install, come mostrato nella figura più sotto.

| 📸 ELAD FDM-SW1 Setup                                        | 23 |
|-------------------------------------------------------------|----|
| The following components will be installed on your machine: |    |
| Visual C++ 2010 Runtime Libraries (x86)                     |    |
| Do you wish to install these components?                    |    |
| If you choose Cancel, setup will exit.                      |    |
| Install Cancel                                              |    |

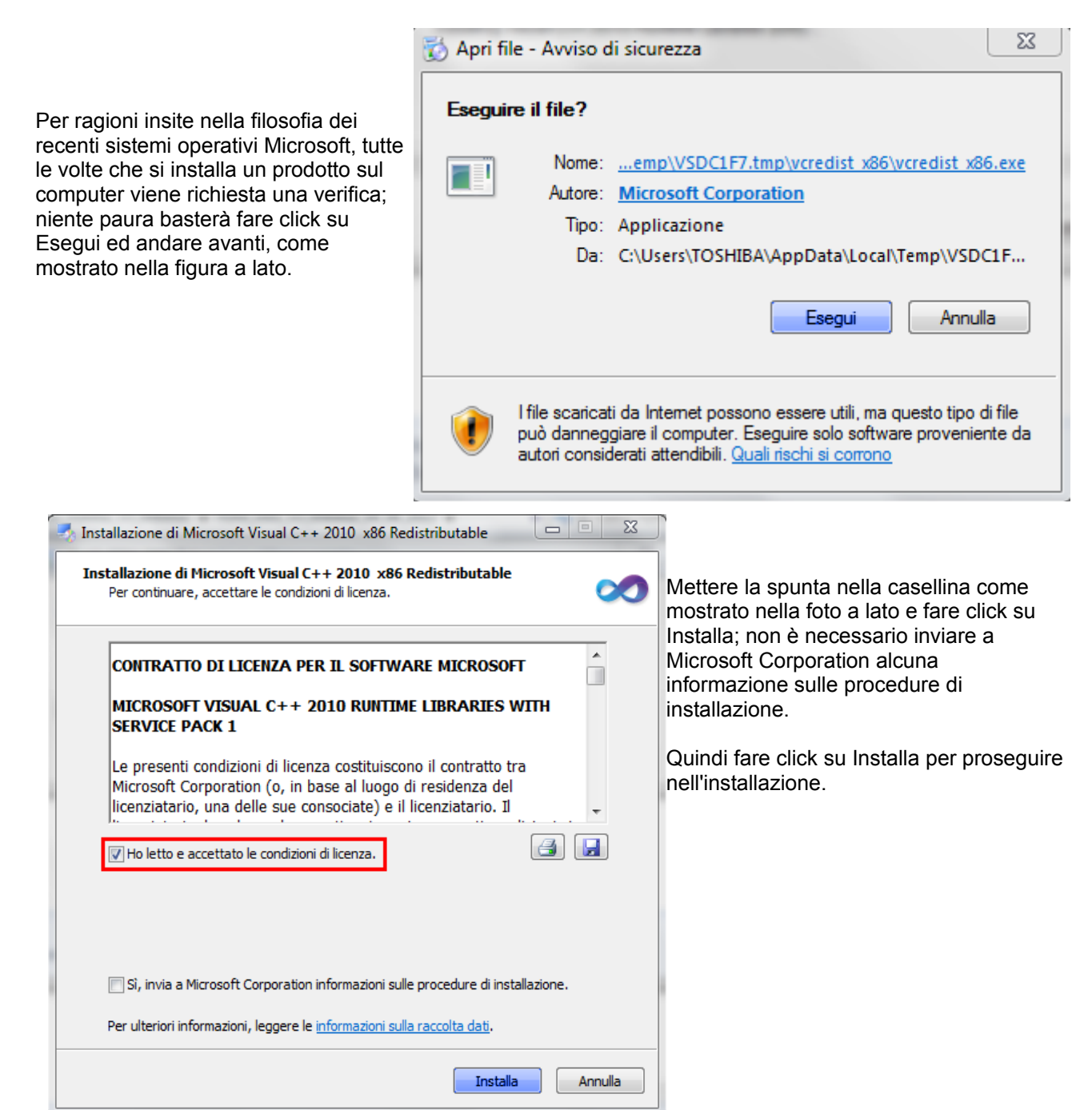

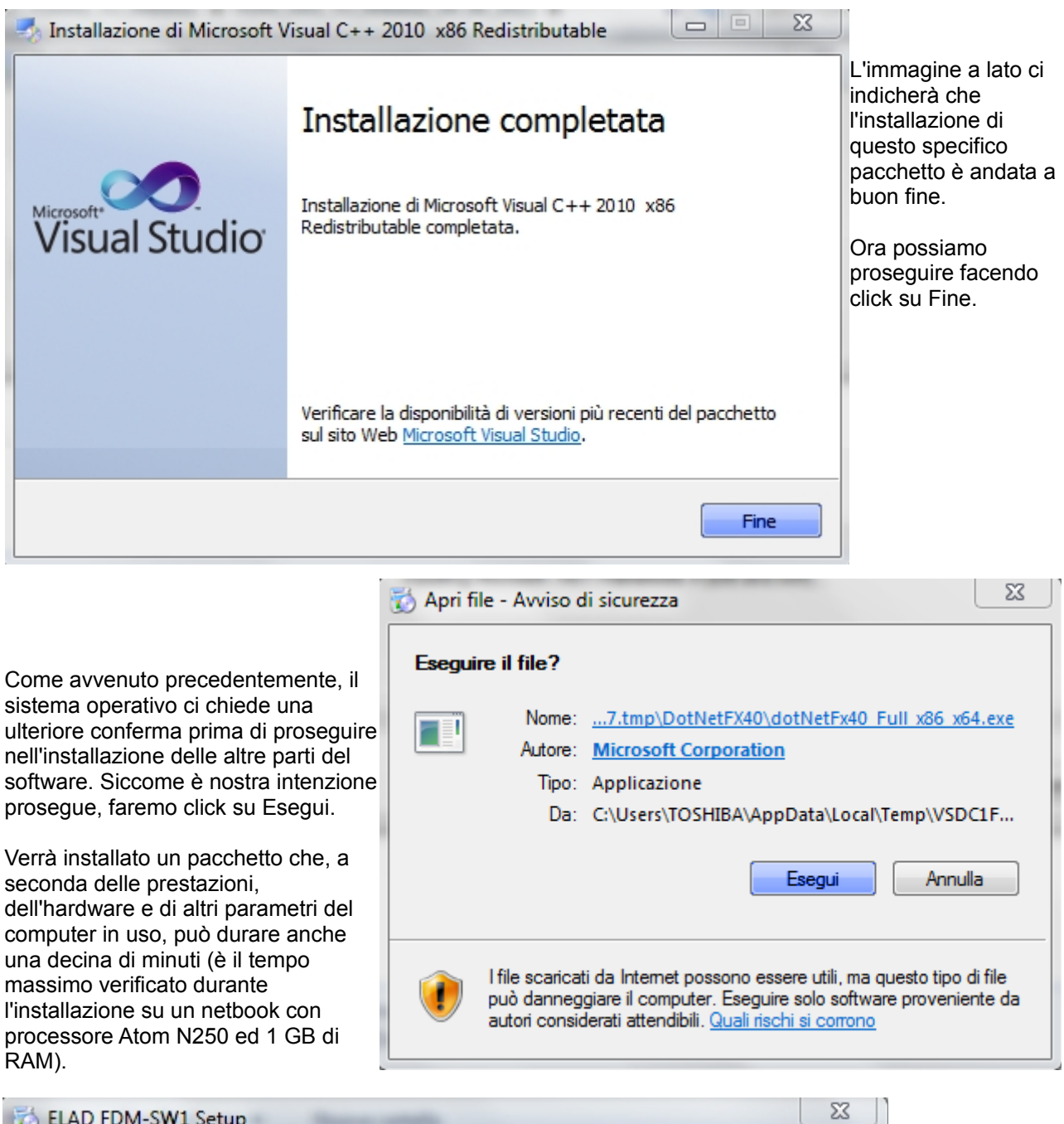

| Installing Microsoft .NET Framework 4 (x86 and x64) |                                                     |
|-----------------------------------------------------|-----------------------------------------------------|
|                                                     |                                                     |
|                                                     | Cancel                                              |
|                                                     | Installing Microsoft .NET Framework 4 (x86 and x64) |

Bene, siamo quasi giunti alla fine.

La schermata che segue, infatti, ci segnala che possiamo proseguire, facendo click su Next.

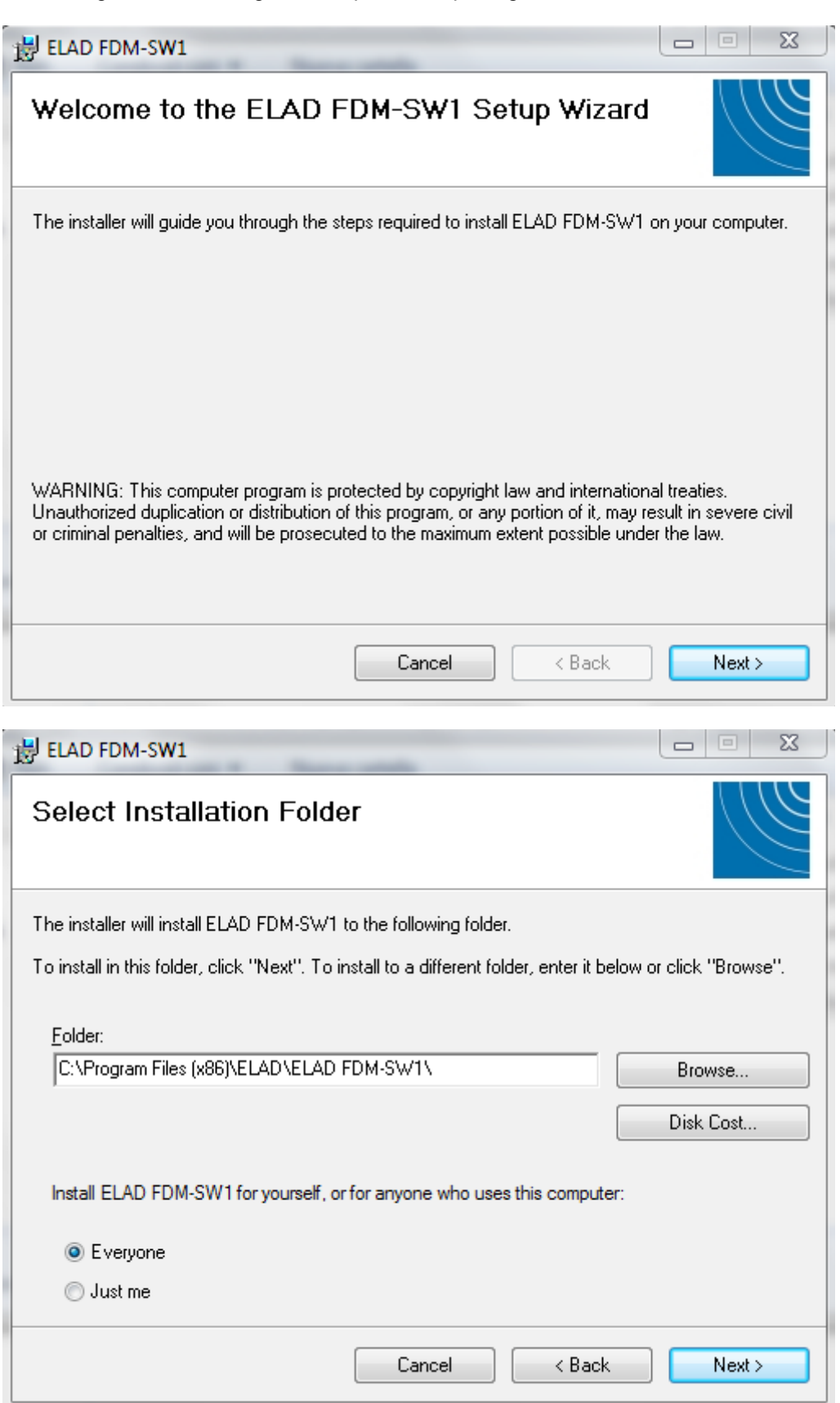

Ora tocca informare il computer dove vogliamo installare i vari file di programma di gestione del ricevitore; si suggerisce di seguire le indicazioni riportate (che sono quelle che indica come preferenza il computer stesso). Pur che è possibile fare diversamente, indicando un altro percorso come un altro direttorio si suggerisce di seguire le indicazioni.

| 븅 ELAD FDM-SW1                                                     |                               |                                                                      |
|--------------------------------------------------------------------|-------------------------------|----------------------------------------------------------------------|
| Confirm Installation                                               |                               | Bene, per portare a buon fine<br>l'installazione del programma, fare |
| The installer is ready to install ELAD FDM-SW1 on your computer.   |                               | click su Next.                                                       |
| Click "Next" to start the installation.                            |                               |                                                                      |
|                                                                    |                               |                                                                      |
|                                                                    |                               |                                                                      |
|                                                                    |                               |                                                                      |
|                                                                    |                               |                                                                      |
|                                                                    |                               |                                                                      |
|                                                                    |                               |                                                                      |
| Cancel < Bac                                                       | k Next >                      |                                                                      |
|                                                                    | 븅 ELAD FDM-SW1                |                                                                      |
| Un'altra finestra ci indica che stiamo proseguendo                 | Installing ELAD FD            | IM-SW1                                                               |
| correttamente e che l'installazione sta avanzando<br>regolarmente. | ELAD FDM-SW1 is being install | ed.                                                                  |

Please wait..

Cancel

< Back

Next >

| 🖞 ELAD FDM-SW1                                                                     | Ecco, l'installazione è terminata. Occorre                                                                                                    |
|------------------------------------------------------------------------------------|----------------------------------------------------------------------------------------------------|
| Installation Complete                                                              | Solo fare click su Close.<br>Se avremo avuto l'accortezza di non                                                                                                    |
| ELAD FDM-SW1 has been successfully installed.                                      | segnalato all'inizio di guesto testo.                                                                                                    |
| Click "Close" to exit.                                                             | possiamo proseguire nella pratica di<br>installazione dei pezzi di programma,<br>passando a far riconoscere al computer<br>il ricevitore Elad FDM-S1 che il<br>computer dovrà riconoscere come<br>periferica. |
| Please use Windows Update to check for any critical updates to the .NET Framework. | Ora, quindi, possiamo connettere la radio al computer, che cercherà di riconoscerla.                                                                                                    |
| Cancel < Back Close                                                                |                                                                                                    |

Il riconoscimento della periferica non è automatico; il computer potrà o chiedere dove andare a trovare i

driver o segnalare che l'installazione della periferica non è riuscita, magari dopo la comparsa di una finestra come questa.

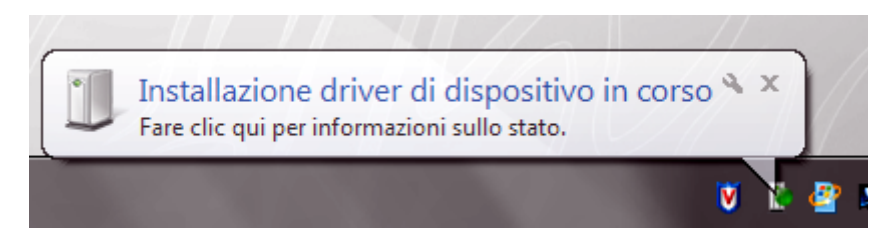

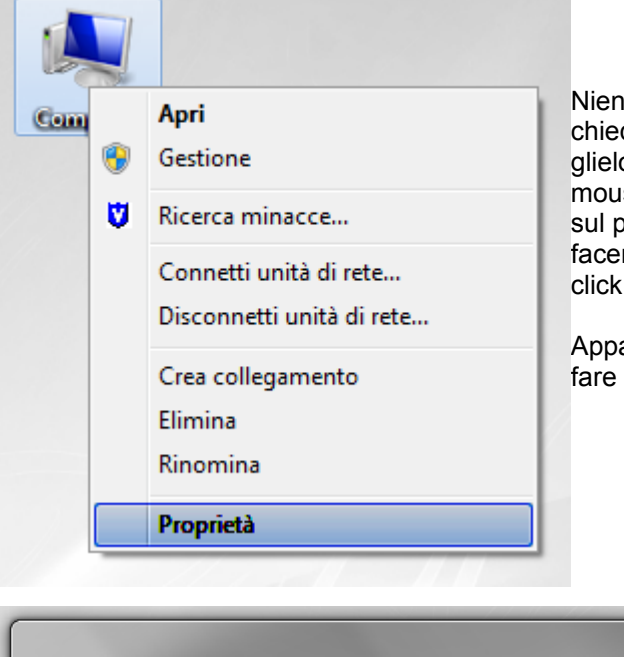

Niente paura. Se il computer non vi facilita la vita chiedendovi dove andare a prendere i diriver del ricevitore, glielo diremo noi. Basta fare click con il pulsante destro del mouse sull'icona Computer (che può essere presente già sul piano di lavoro o desktop, oppure può essere invocata facendo click su Start; anche in questo caso occorrerà fare click su Computer con il pulsante destro del mouse).

Apparirà una schermata come quella qui sotto; andremo a fare click su gestione dispositivi.

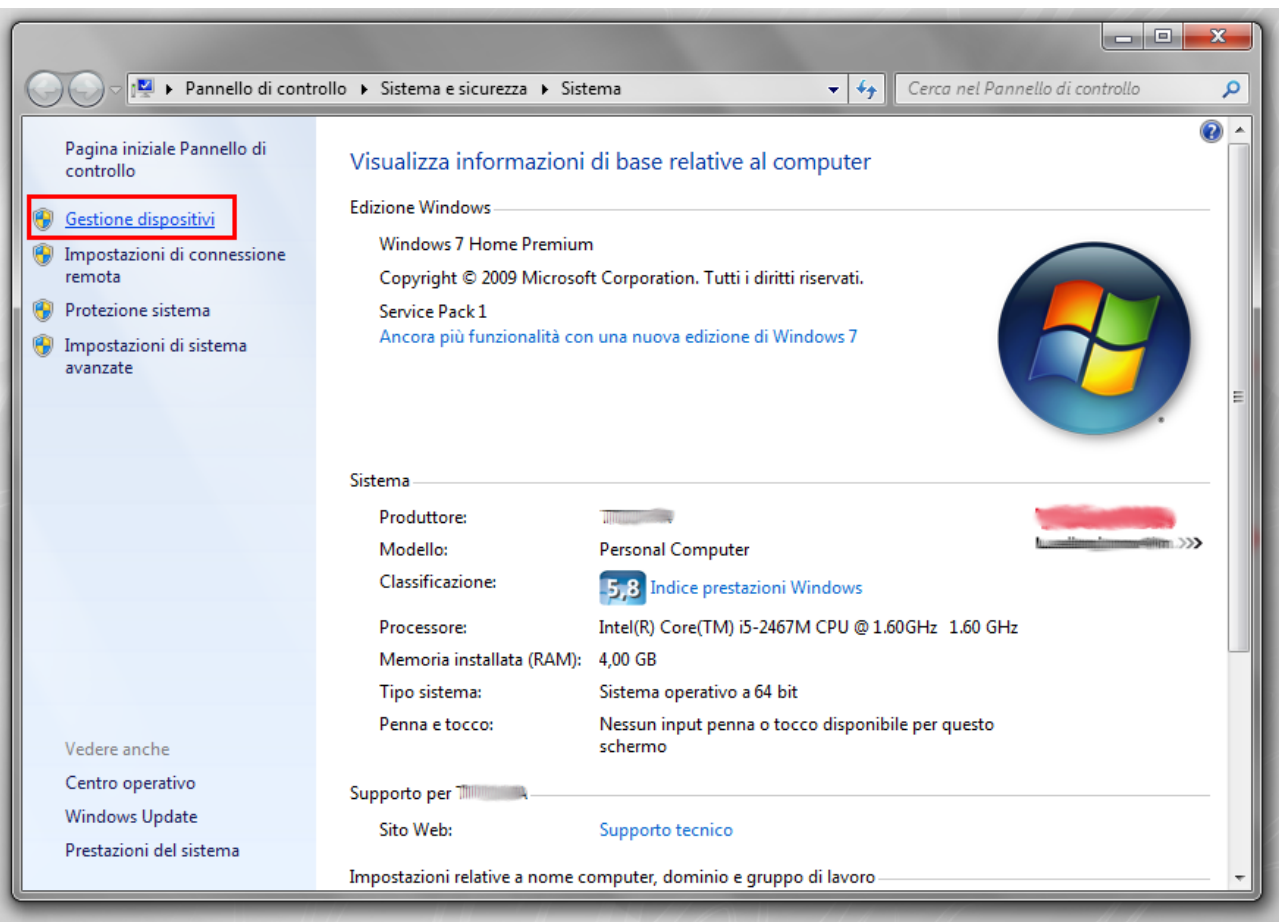

La successiva finestra che si apre ci mostra tutti i vari dispositivi presenti sul computer. In particolare viene

notificato che il dispositivo elad DFM-S1 è presente ma non correttamente riconosciuto. Niente panico, andiamo avanti, selezioniamo il ricevitore a facciamo click con il pulsante destro del mouse. Si aprirà una tendina, come segnalato dalla figura a lato

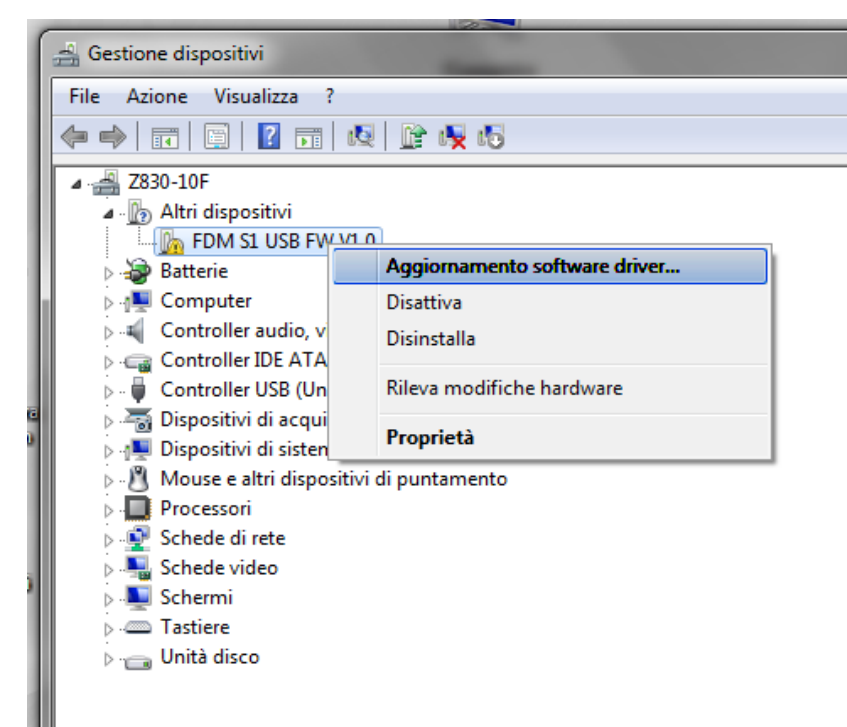

Facciamo click con il pulsante sinistro del mouse su Aggiornamento software driver ed andiamo avanti.

La finestra successiva, quella qui sopra, ci chiede di operare una scelta; seguiamo l'indicazione evidenziata, ovvero cerchiamo il software del driver nel computer. Facciamo click ed andiamo avanti.

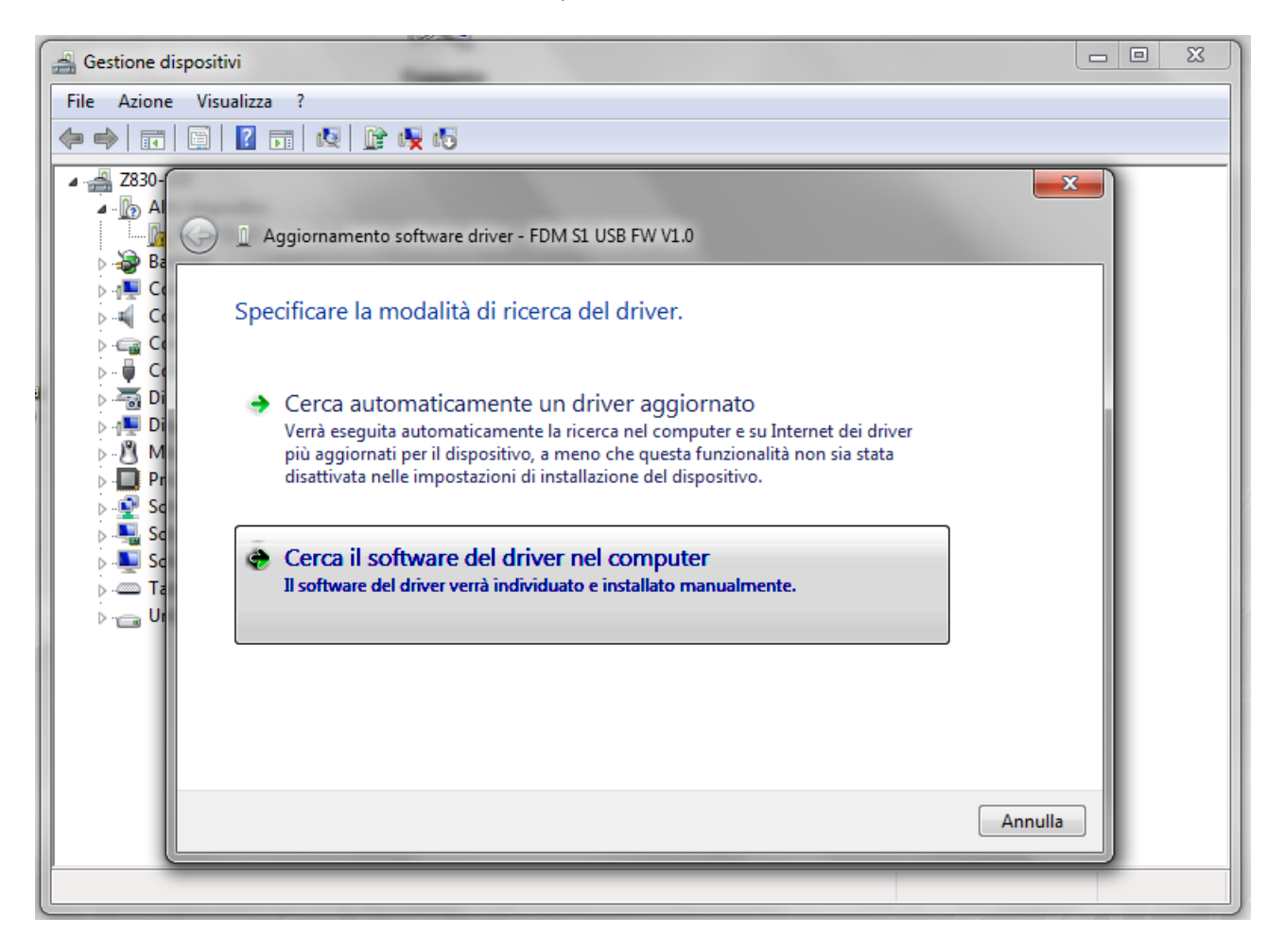

|            |                                                                                                    | 23   |
|------------|----------------------------------------------------------------------------------------------------|------|
| $\bigcirc$ | Aggiornamento software driver - FDM S1 USB FW V1.0                                                                                                    |      |
|            | Cerca driver nel computer                                                                                                    |      |
|            | Specificare il percorso in cui cercare i driver:                                                                                                    |      |
|            | C:\Program Files (x86)\ELAD\ELAD FDM-SW1\ELAD_FDM-S1_Driver - Sfoglia                                                                                                    |      |
|            | ☑ Includi sottocartelle                                                                                                    |      |
|            | Scegli manualmente da un elenco di driver di dispositivo nel<br>computer<br>Nell'elenco verranno visualizzati i driver installati compatibili con il dispositivo e tutti i<br>driver della stessa categoria del dispositivo. |      |
|            | Avanti Ann                                                                                                    | ulla |

L'immagine qui sopra è esplicativa del percorso che indicheremo al computer per trovare il driver desiderato; ricordiamoci di mettere la spunta come nell'immagine. E soprattutto non facciamoci prendere dal panico dalla segnalazione qui sotto riportata... andiamo tranquillamente avanti con l'installazione del driver!

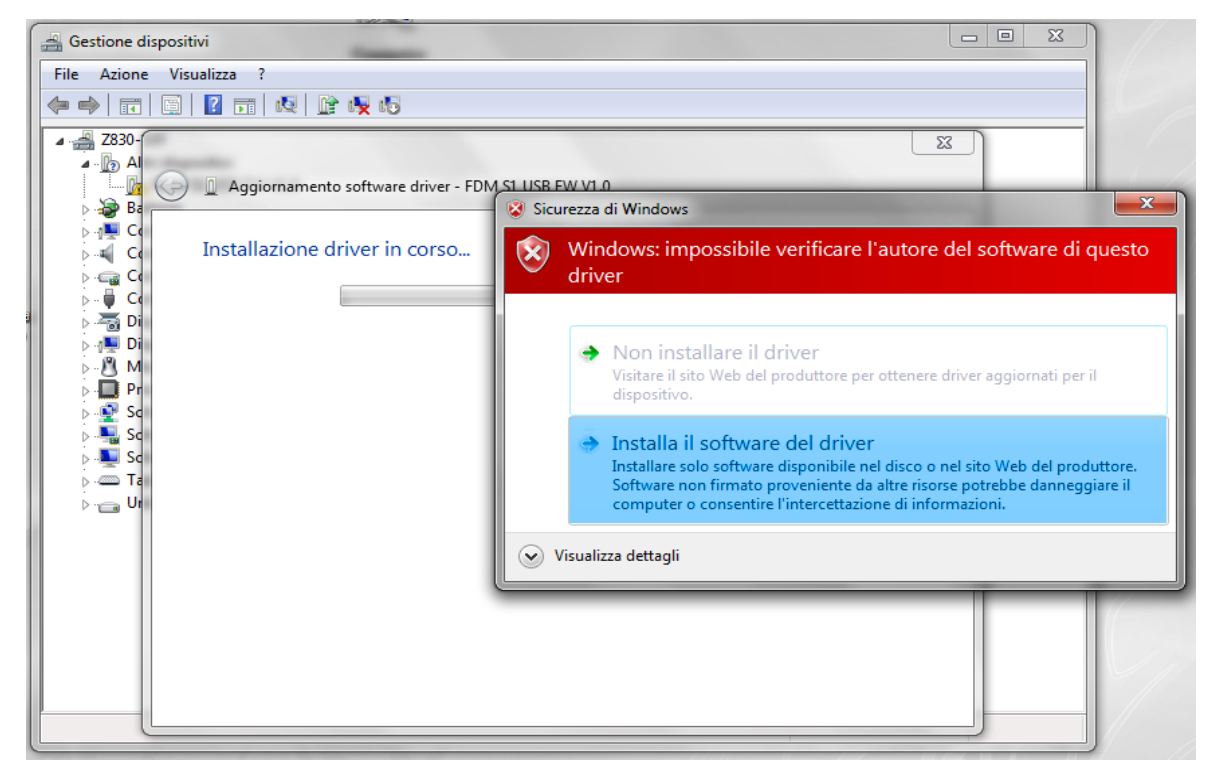

Bene, siamo alla fine del nostro lavoro.

Infatti la prossima schermata sarà quella qui sotto.

Non rimane che fare click sull'icona che nel frattempo sarà apparsa sulla scrivania o desktop del computer.

Di qui in avanti occorre rifarsi al manuale d'uso della radio, il manuale di installazione del software essendo terminato.

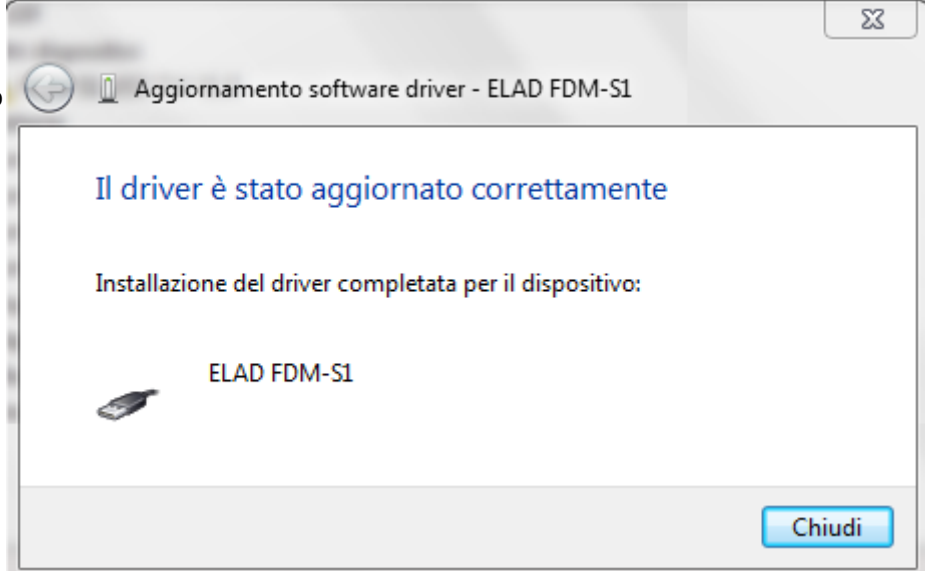